# Guía de usuario

## **Registro masivo txt**

Sistema de Registro de Solicitudes, Sustituciones y Acreditación de Representantes Generales y ante Mesas Directivas de Casilla de los Partidos Políticos y Candidaturas Independientes, versión 13.4

Partido Político o Candidatura Independiente, y Organismos Públicos Locales

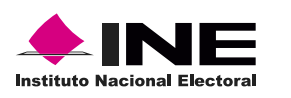

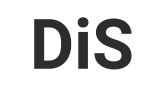

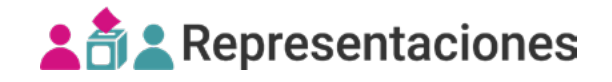

## Introducción

En este módulo podrás **capturar representaciones** de forma masiva cargando un **archivo txt cifrado**, generado por medio del **validador txt** o las **plantillas de Excel**.

| 1. Selecciona el Proceso electoral, Entidad y Distrit | to. |
|-------------------------------------------------------|-----|
|-------------------------------------------------------|-----|

| PEL-EXT-CHIS-2024 | • |
|-------------------|---|
| Entidad           |   |
| CHIAPAS           |   |
| Distrito          |   |
|                   |   |

2. Selecciona el módulo **Registro masivo (txt)**, ubicado en la pestaña Registro y sustitución del menú lateral.

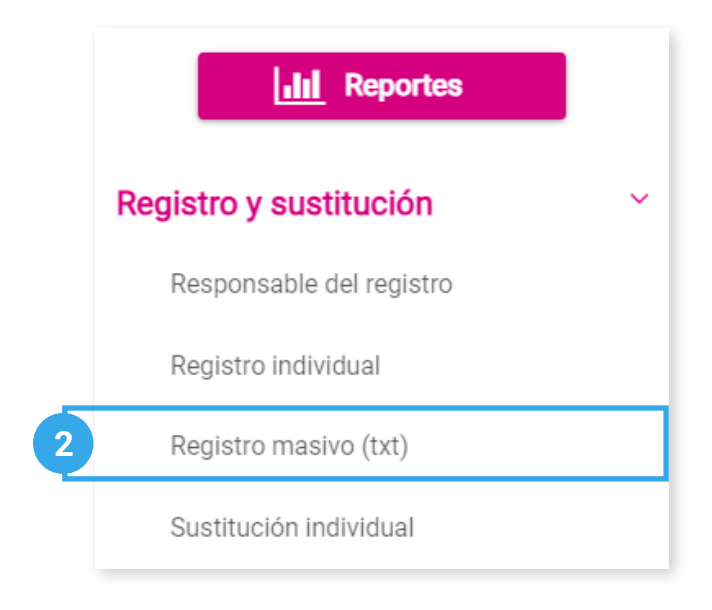

## Capturar

1. Ingresa en la pestaña Capturar.

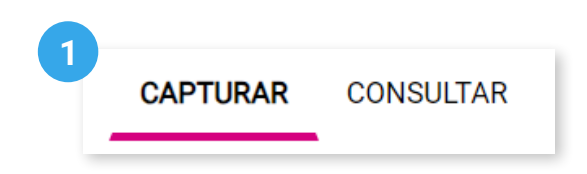

2. Se mostrará el Partido Político o Candidatura Independiente con el que ingresaste al sistema.

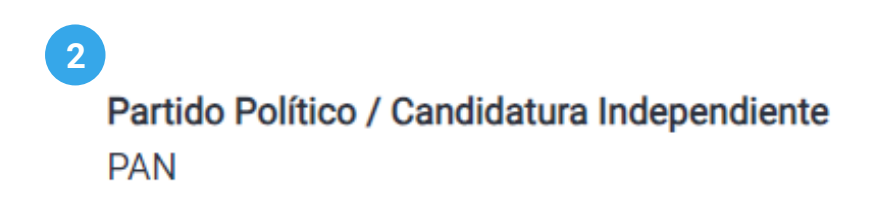

3. Selecciona el Tipo de representación.

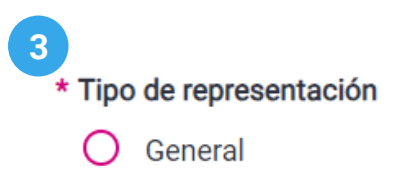

Ante mesa directiva de casilla

#### 3.1 Visualiza el mensaje informativo.

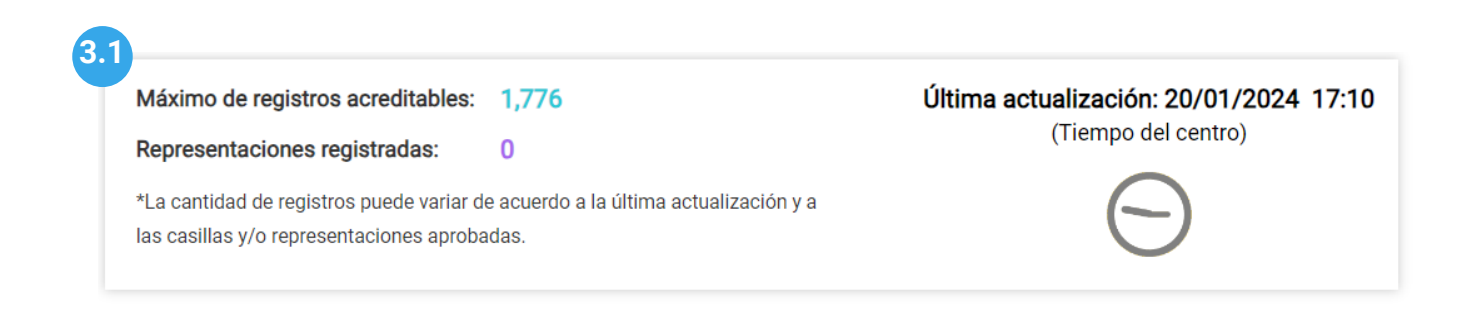

Recuerda consultar el máximo de registros acreditables y la cantidad de representaciones registradas. Los datos varían de acuerdo a la última actualización realizada. 4. Continúa el proceso según el Tipo de carga seleccionada.

#### Plantilla genérica

1. Selecciona Tipo de carga Plantilla genérica.

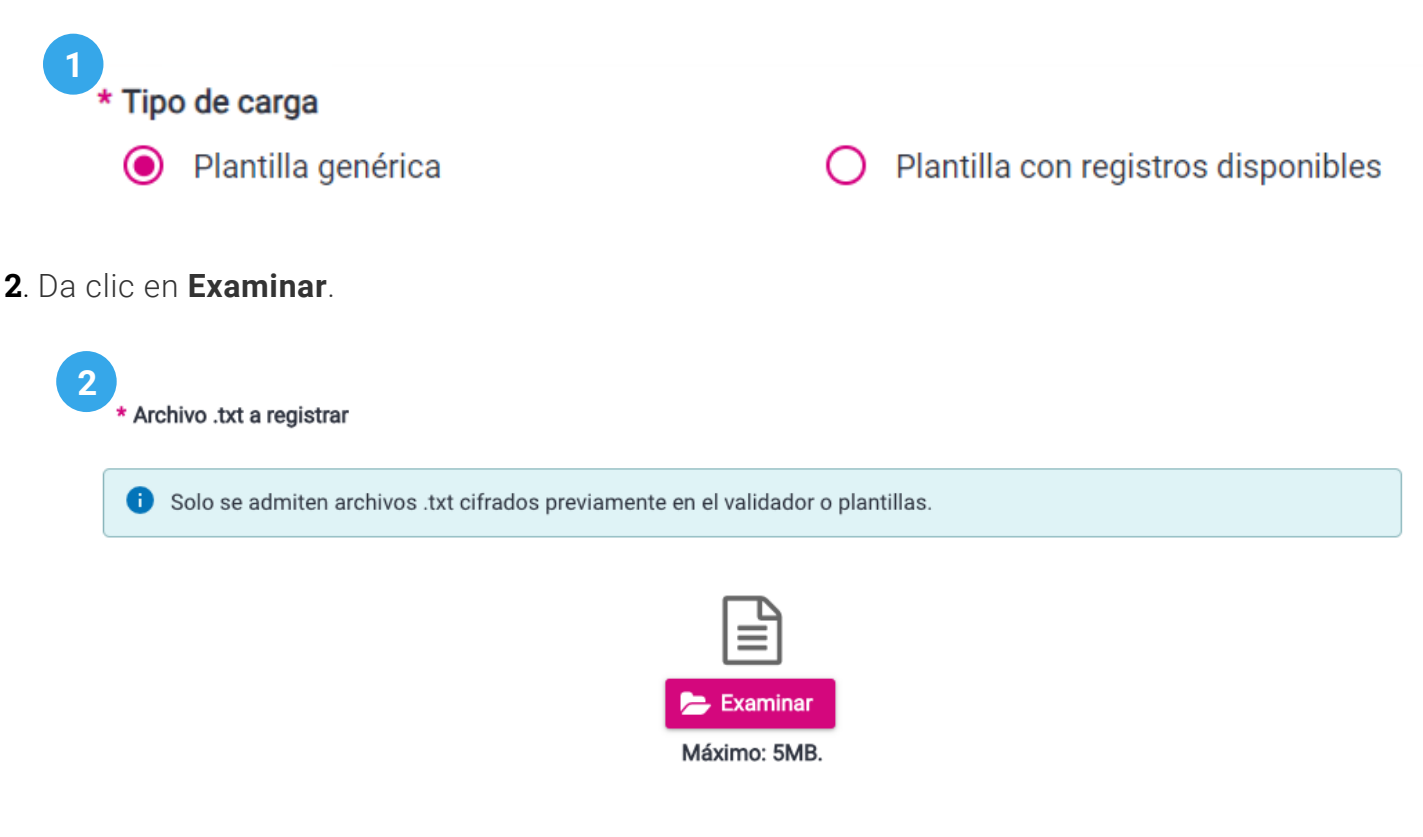

- C El sistema solo permite cargar Archivos txt cifrados previamente por medio del validador txt o las plantillas Excel.
- 3. Elige tu archivo .txt cifrado y da clic en Abrir.

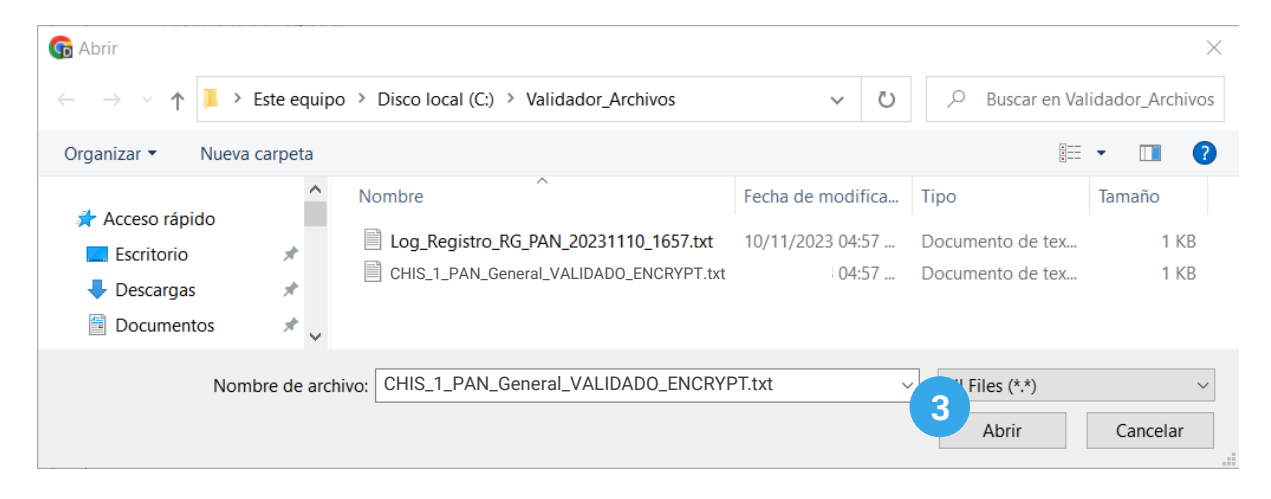

🖒 Recuerda que el archivo debe pesar menos de 5MB.

4. Se mostrará el archivo cargado, da clic en **Registrar** para guardar las representaciones.

#### Nombre del archivo

CHIS\_1\_PAN\_General\_VALIDADO\_ENCRYPT.txt

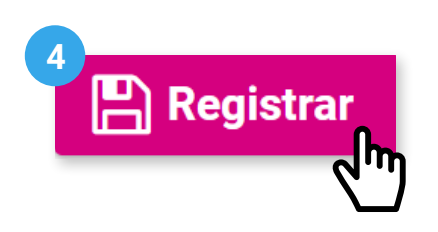

**5**. Confirma el registro con **Aceptar**. El sistema mostrará un mensaje confirmando que el registro se realizó correctamente.

| ¿Deseas continuar con el proceso<br>de registro? |   |                                                           |
|--------------------------------------------------|---|-----------------------------------------------------------|
| Revisa tu información.                           |   |                                                           |
| Aceptar Cancelar                                 | 0 | El archivo será procesado<br>le notificará el resultado p |

#### Herramientas de Ayuda

En este apartado podrás descargar el **validador txt** y las **plantillas de Excel** para generar los archivos cifrados txt, así como las guías para facilitar su uso.

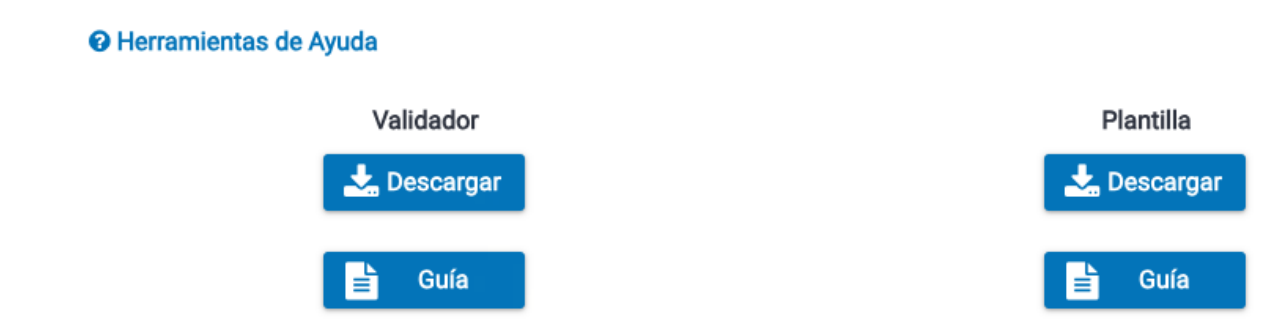

#### Plantilla con registros disponibles

1. Selecciona Tipo de carga Plantilla con registros disponibles.

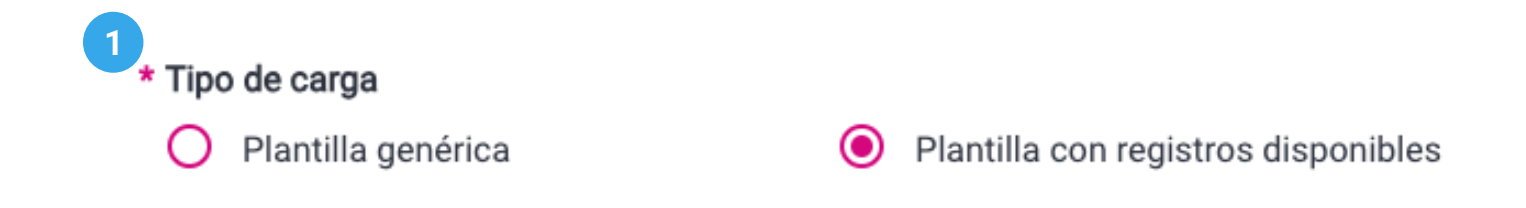

**2**. Da clic en **Descargar**. Las plantillas contienen los registros de representaciones actualizados hasta el momento de su descarga.

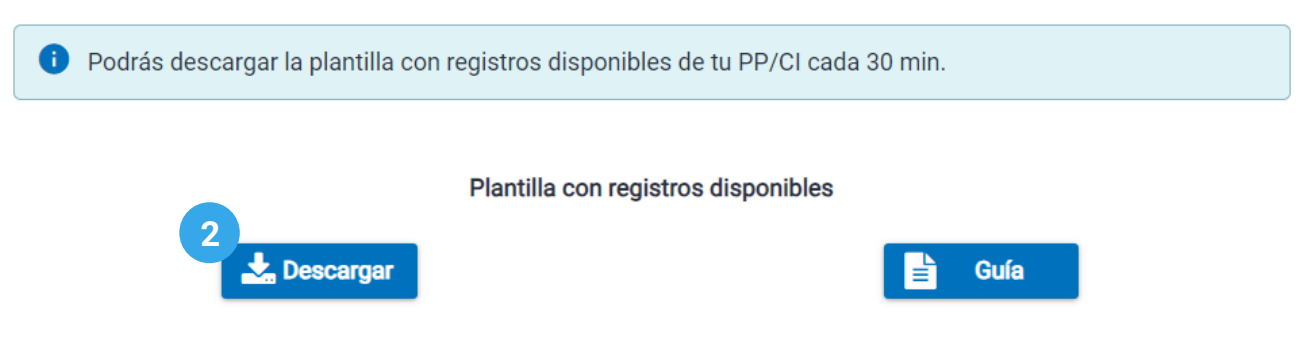

C Las plantillas con registros disponibles se actualizan constantemente, toma en cuenta que una vez descargada la plantilla deberás esperar 30 minutos para descargarla nuevamente.

3. Da clic en Examinar.

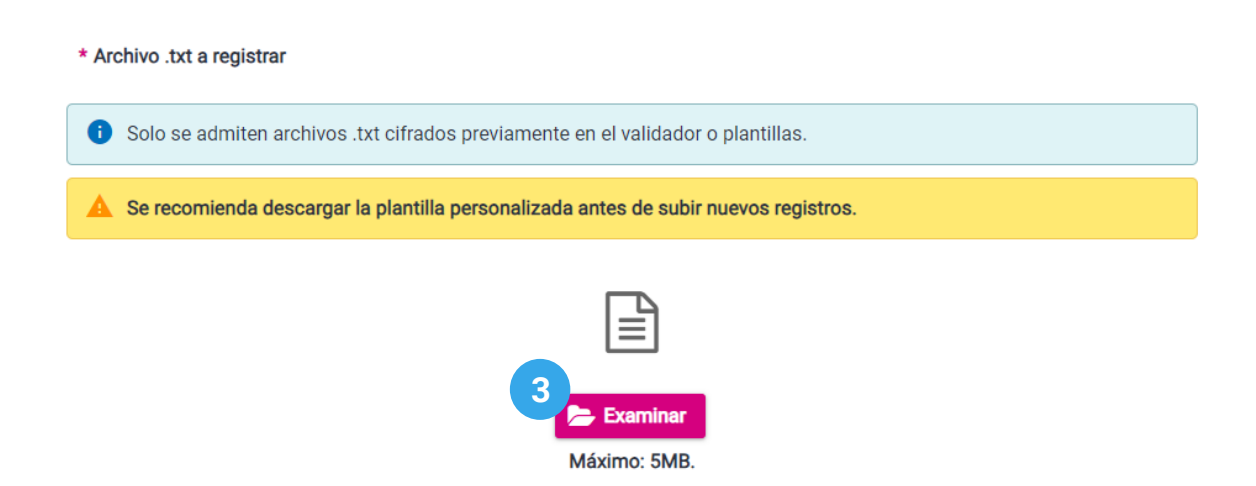

C Recuerda que solo se admiten archivos .txt previamente cifrados mediante las plantillas con registros disponibles.

4. Elige tu archivo .txt cifrado y da clic en Abrir.

| G Abrir                                                                                                    |                |                                                                                  |                                                           |                                              | ×                      |
|----------------------------------------------------------------------------------------------------|----------------|----------------------------------------------------------------------------------|-----------------------------------------------------------|----------------------------------------------|------------------------|
| $\leftarrow \rightarrow \checkmark \uparrow$ ] > Este equipo > Disco local (C:) > Validador_Archivos $\checkmark$ 🖑 |                |                                                                                  |                                                           | 🔎 Buscar en Va                               | lidador_Archivos       |
| Organizar 🔻 N                                                                                                    | ueva carpeta   |                                                                                  |                                                           |                                              | • 🔳 🕐                  |
| <ul> <li>Acceso rápido</li> <li>Escritorio</li> <li>Descargas</li> <li>Documentos</li> </ul>                        | *              | Nombre Log_Registro_RG_PAN_20231110_1657.txt Registro_RepreGral_PE24_ENCRYPT.txt | Fecha de modifica<br>10/11/2023 04:57<br>10/11/2023 04:57 | Tipo<br>Documento de tex<br>Documento de tex | Tamaño<br>1 KB<br>1 KB |
| 1                                                                                                    | Nombre de arch | ivo: Registro_RepreGral_PE24_ENCRYPT.txt                                         | x                                                         | 4 Files (*.*)<br>Abrir                       | Cancelar               |

C Recuerda que el archivo debe pesar menos de 5MB.

5. Se mostrará el archivo cargado, da clic en **Registrar** para guardar las representaciones.

#### Nombre del archivo

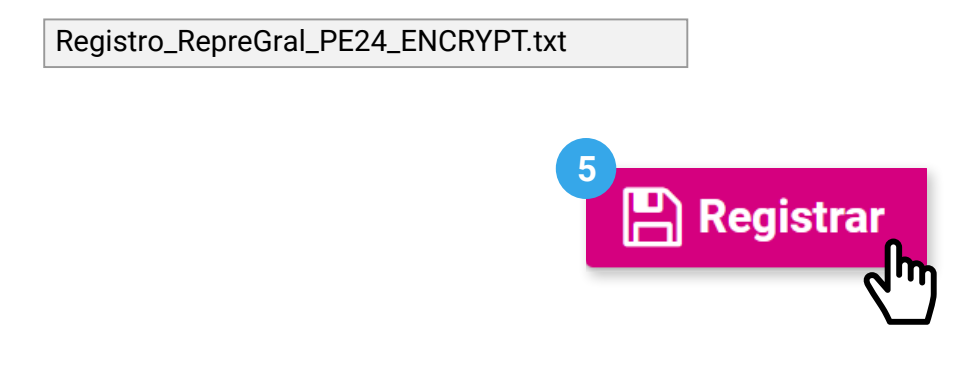

**6**. Confirma el registro con **Aceptar**. El sistema mostrará un mensaje confirmando que el registro se realizó correctamente.

| 6<br>¿Deseas continuar con el proceso<br>de registro? |   |                                                                                        |
|-------------------------------------------------------|---|----------------------------------------------------------------------------------------|
| Revisa tu información.                                |   |                                                                                        |
| Aceptar Cancelar                                      | 0 | El archivo será procesado, se<br>le notificará el resultado por<br>correo electrónico. |

## Consultar

1. Da clic en la pestaña **Consultar**.

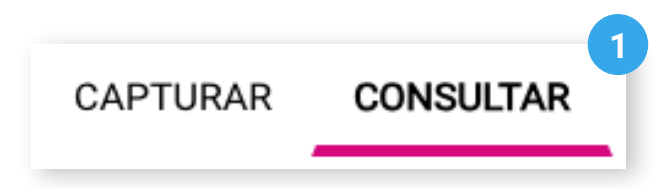

2. Se mostrará el **Partido Político** o **Candidatura Independiente** con el que ingresaste al sistema.

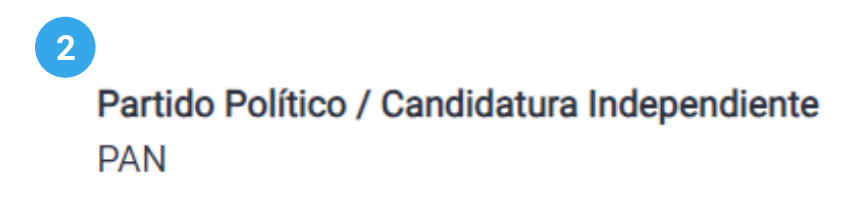

3. Selecciona el Tipo de representación y opcionalmente puedes filtrar por la Fecha de carga.

| 3 | * Tipo de representación<br>✓ General |            |   |      | 🗸 Ante n   | nesa directiva de casilla |
|---|---------------------------------------|------------|---|------|------------|---------------------------|
|   | Fecha de                              | carga      |   |      |            |                           |
|   | Inicio:                               | 25/01/2024 | × | Fin: | 30/01/2024 | ×                         |

4. Da clic en **Buscar**.

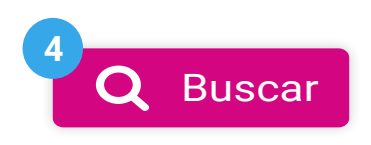

5. Visualiza las representaciones que han sido registradas.

#### 5 Archivos cargados al sistema

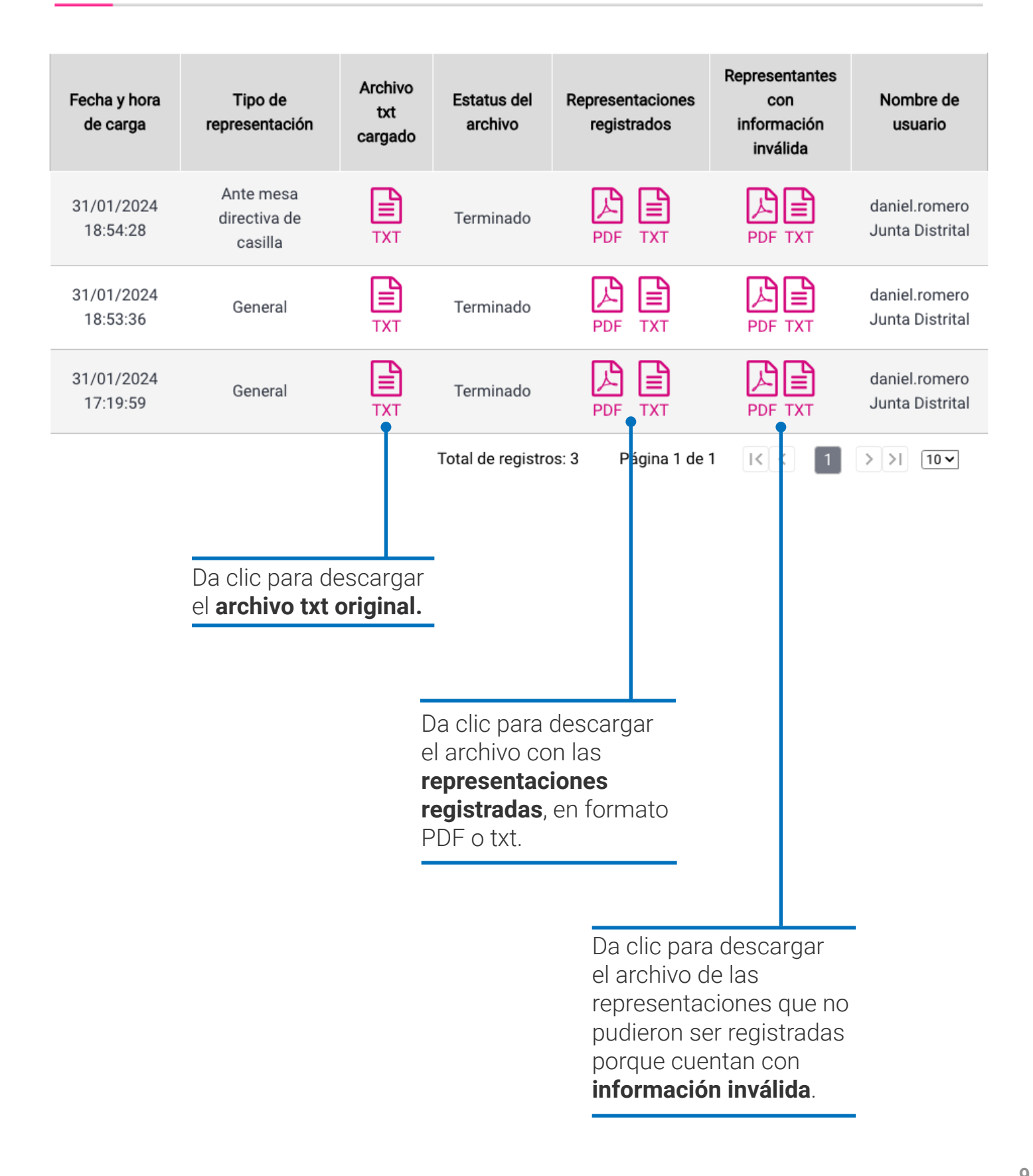

Sistema de Registro de Solicitudes, Sustituciones y Acreditación de Representantes Generales y ante Mesas Directivas de Casilla de los Partidos Políticos y Candidaturas Independientes, versión 13.4

Proceso Electoral Extraordinario 2024

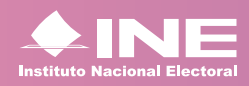

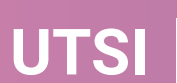